## ES-3(Ver.1.20) INSTALL 手順書

準備

- 1.ES-3 本体 PC、HDD を接続し、電源を投入します。
- 2. WindowsNT を起動し、スタートメニューから「設定」「コントロールパネル」を開き「アプリケーションの追加と削除」を選択して「EditStation」を削除します。
- 3. PC の CD-ROM ドライブに ES-3(Ver.1.20)の CD-ROM を挿入します。
- 4. 画面が自動的にインストール画面になりますので、画面の指示に従って以下のようにインストー ル作業を行ってください。

## ES-3 のインストール

1. Welcome

ES-3 本体の電源が ON になっていることを確認して、Next をクリックしてください。

2. Registration Information

USER/COMPANY

が入力されていること確認してください。

USER/COMPANY 名が入力されていなかったり、異なる USER/COMPANY 名が入力されている 場合は、正しい USER/COMPANY 名を入力してください。

3. Select Destination Directory

C:/Program File/EditStation ES-3

になっていることを確認して、Next をクリックしてください。

4. Select TV Standard

NTSC-60fps

になっていることを確認します。

...and Components の項目の

ES-3 Online Manual

Acrobat Readers

にチェックがされていることを確認します。

…and System Language の項目を

Japanese

に設定し、Next をクリックします。

5. Select Program Group EditStation ES-3 になっていることを確認して、Nextをクリックしてください。

- Select Destination Directory for temporary Render files...
  R:/ProgramFiles/EditStation ES-3/RENDER
  になっていることを確認して、Nextをクリックしてください。
- 7. Select the Volume for the AV-Capturing

r: になっていることを確認して、Nextをクリックしてください。

8. Ready to Install Next をクリックしてください。

9.Installation Completed

ES-3本体背面のスイッチを OFF/ON して、Finish をクリックします。

以上でインストールは終了です。